## How do I mark myself present in every class? Step 1: Log in to Infinite Campus. Notice: *Assignments Due Today*

|                       |                                                      |   |   |                                              | <b>#</b>                    |
|-----------------------|------------------------------------------------------|---|---|----------------------------------------------|-----------------------------|
| Today                 | Today Monday, April 27, 2020                         |   |   |                                              |                             |
| Calendar              | Assignments Due Today                                |   | - | 8:09 AM - 8:57 AM                            | Rm: 303                     |
| Assignments<br>Grades | Attendance 04/27<br>Biology                          | > | 2 | Biology<br>9:00 AM - 9:48 AM                 | Franchetti, L<br>Rm: 321    |
| Grade Book Updates    | Attendance 04/27<br>Computer Science Honors          | > | 3 | Geometry Honors<br>9:51 AM - 10:39 AM        | Beqiraj, Leonard<br>Rm: 201 |
| Attendance            | Attendance 04/27<br>English 1 Honors                 | > | 4 | World History                                | Barainyak, Phillip Lawrence |
| Schedule              | Attendance 04/27<br>Geometry Honors                  | Š |   | Lunch                                        | NIII. 012                   |
| Academic Plan         | Covid-19 Make up week of April 27<br>Geometry Honors | > | 5 | 11:33 AM - 12:21 PM                          | RM: CAF                     |
| Message Center        | Attendance 04/27<br>Homeroom 9                       | > | 6 | Physical Education<br>12:24 PM - 1:12 PM     | Jones, Kristin M<br>Rm: GYM |
| Discussions           | Attendance 04/27<br>Physical Education               | ž | 7 | Science Research<br>1:15 PM - 2:03 PM        | Latchford, Kevin<br>Rm: 322 |
| More                  | Attendance 04/27<br>Science Research                 | > | 8 | Computer Science Honors<br>2:06 PM - 2:54 PM | Silverman, Lee<br>Rm: 217   |
|                       | Attendance 04/27<br>World History                    | > |   |                                              |                             |

## Step 2: Click on your first class. Click: Start Assessment

| Attendance 04/                | 27                                                    |
|-------------------------------|-------------------------------------------------------|
| Computer Science Ho           | nors                                                  |
| Assigned                      | Due                                                   |
| Today at 12:00 AM             | Today at 11:59 PM                                     |
| Content                       |                                                       |
| Start Assessment              |                                                       |
| Score Info                    |                                                       |
|                               |                                                       |
| This assignment is n          | ot included in the grade calculation.                 |
| This assignment is n<br>Score | ot included in the grade calculation.<br>Total Points |

Step 3: Click to be counted as present.

| <b>&lt;</b> E | Back                               |
|---------------|------------------------------------|
| ŀ             | Attendance Assessment              |
| ¢             | <b>Juestion 1</b><br>Are you here? |
|               | Click to be counted as present     |

Step 4: Notice how the button turns blue AND the green box appears!

 Back
Attendance Assessment
Question 1 Are you here?
Click to be counted as present
Your answer was correct. Step 5: Click on <Back. Repeat this process for all of your classes, including Homeroom! Your Infinite Campus Assignment Due Today screen should look like this now!

| Assignments Due Today                                |              | 1 | 8:09 AM - 8:57 AM                            | Rm: 303                                |
|------------------------------------------------------|--------------|---|----------------------------------------------|----------------------------------------|
| Attendance 04/27<br>Biology<br>(TURNED IN)           | 1/1 (100%) > | 2 | Biology<br>9:00 AM - 9:48 AM                 | Franchetti, L<br>Rm: 321               |
| Attendance 04/27<br>Computer Science Honors          | 1/1 (100%) > | 3 | Geometry Honors<br>9:51 AM - 10:39 AM        | Beqiraj, Leonard<br>Rm: 201            |
| Attendance 04/27<br>English 1 Honors                 | 4            |   | World History<br>10:42 AM - 11:30 AM         | Barainyak, Phillip Lawrence<br>Rm: 312 |
| TURNED IN                                            |              | 5 | Lunch<br>11:33 AM - 12:21 PM                 | Rm: CAF                                |
| Geometry Honors                                      | 1/1 (100%) > | 6 | Physical Education<br>12:24 PM - 1:12 PM     | Jones, Kristin M<br>Rm: GYM            |
| Covid-19 Make up week of April 27<br>Geometry Honors | >            |   | Science Research                             | Latchford, Kevin                       |
| Attendance 04/27<br>Homeroom 9                       | 1/1 (100%) > | 7 | 1:15 PM - 2:03 PM                            | Rm: 322                                |
| (TURNED IN)                                          |              | 8 | Computer Science Honors<br>2:06 PM - 2:54 PM | Silverman, Lee<br>Rm: 217              |
| Attendance 04/27<br>Physical Education<br>TURNED IN  | 1/1 (100%) > |   |                                              |                                        |
| Attendance 04/27<br>Science Research<br>TURNED IN    | 1/1 (100%) > |   |                                              |                                        |
| Attendance 04/27<br>World History                    | 1/1 (100%) > |   |                                              |                                        |

## Thanks for doing your part to be counted as present in all of your classes, every day!

If you are having trouble getting started on your work, or you need help with some part of an assignment, reach out to your teachers on Google Classroom or via email. We are here to help you make progress in your learning! We want you to be successful!